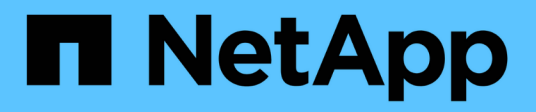

## Mantener la configuración del dispositivo

StorageGRID 11.7

NetApp April 12, 2024

This PDF was generated from https://docs.netapp.com/es-es/storagegrid-117/commonhardware/index.html on April 12, 2024. Always check docs.netapp.com for the latest.

# Tabla de contenidos

| M | antener la configuración del dispositivo                                   | . 1 |   |
|---|----------------------------------------------------------------------------|-----|---|
|   | Procedimientos comunes para el mantenimiento de nodos: Descripción general | . 1 |   |
|   | Coloque el dispositivo en modo de mantenimiento                            | . 1 |   |
|   | Cambie la configuración de MTU                                             | . 4 | ł |
|   | Comprobar la configuración del servidor DNS                                | . 6 | ì |
|   | Actualizar referencias de direcciones MAC                                  | . 8 | ; |
|   | Supervise el cifrado del nodo en modo de mantenimiento                     | . 9 | ) |
|   | Clonado de nodos de dispositivos                                           | 14  | r |
|   |                                                                            |     |   |

# Mantener la configuración del dispositivo

## Procedimientos comunes para el mantenimiento de nodos: Descripción general

Siga estas instrucciones para mantener su sistema StorageGRID.

## Acerca de estas instrucciones

En estas instrucciones se describen procedimientos comunes a todos los nodos, como la aplicación de una revisión de software, la recuperación de nodos de grid, la recuperación de un sitio con fallos, la retirada de nodos de grid o de un sitio entero, el mantenimiento de la red, la realización de procedimientos de mantenimiento de middleware y de nivel de host y la realización de procedimientos de nodos de grid.

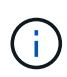

En estas instrucciones, "'Linux'" se refiere a una implementación de Red Hat® Enterprise Linux®, Ubuntu®, CentOS o Debian®. Utilice la "Herramienta de matriz de interoperabilidad de NetApp (IMT)" para obtener una lista de las versiones compatibles.

## Antes de empezar

- · Debe conocer en gran medida el sistema StorageGRID.
- Ha revisado la topología del sistema StorageGRID y comprende la configuración de grid.
- Usted entiende que usted debe seguir todas las instrucciones exactamente y tener en cuenta todas las advertencias.
- Usted entiende que los procedimientos de mantenimiento no descritos no son compatibles o requieren un acuerdo de servicios.

## Procedimientos de mantenimiento para aparatos

Los procedimientos de mantenimiento específicos para cada tipo de dispositivo StorageGRID se encuentran en las secciones de mantenimiento del dispositivo:

- "Mantenimiento del dispositivo SGF6112"
- "Mantenimiento del dispositivo SG6000"
- "Mantenga el dispositivo SG5700"
- "Mantenimiento de los dispositivos SG100 y SG1000"

## Coloque el dispositivo en modo de mantenimiento

Debe colocar el aparato en modo de mantenimiento antes de realizar procedimientos de mantenimiento específicos.

## Antes de empezar

- · Ha iniciado sesión en Grid Manager mediante un "navegador web compatible".
- Tiene el permiso de mantenimiento o acceso raíz. Para obtener más detalles, consulte las instrucciones para administrar StorageGRID.

### Acerca de esta tarea

En raras ocasiones, una vez que se coloca un dispositivo StorageGRID en modo de mantenimiento puede hacer que el dispositivo no esté disponible para el acceso remoto.

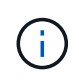

La contraseña de la cuenta de administrador y las claves de host SSH para un dispositivo StorageGRID en modo de mantenimiento siguen siendo las mismas que en el momento en que el dispositivo estaba en servicio.

## Pasos

- 1. En Grid Manager, seleccione NODES.
- 2. En la vista de árbol de la página Nodes, seleccione Appliance Storage Node.
- 3. Seleccione tareas.

| Overview               | Hardware           | Network            | Storage  | Objects      | ILM | Tasks |
|------------------------|--------------------|--------------------|----------|--------------|-----|-------|
| Reboot                 |                    |                    |          |              |     |       |
| Reboots the node.      | Reboot             |                    |          |              |     |       |
| Maintenance            | mode               |                    |          |              |     |       |
| Places the appliance's | compute controller | into maintenance r | mode. Ma | intenance mo | de  |       |

- 4. Seleccione modo de mantenimiento. Se muestra un cuadro de diálogo de confirmación.
- 5. Introduzca la contraseña de aprovisionamiento y seleccione Aceptar.

Una barra de progreso y una serie de mensajes, incluidos "solicitud enviada", "detención de StorageGRID" y "reinicio", indican que el dispositivo está llevando a cabo los pasos necesarios para entrar en el modo de mantenimiento.

Cuando el dispositivo se encuentra en modo de mantenimiento, un mensaje de confirmación enumera las URL que puede utilizar para acceder al instalador de dispositivos de StorageGRID.

This node is currently in maintenance mode. Navigate to one of the URLs listed below and perform any necessary maintenance procedures.
<u>https://172.16.2.24:8443</u>
<u>https://10.224.2.24:8443</u>
When you are done with any required maintenance procedures, you must exit maintenance mode by selecting Reboot Controller from the StorageGRID Appliance Installer.

6. Para acceder al instalador de dispositivos de StorageGRID, busque cualquiera de las direcciones URL que se muestren.

Si es posible, utilice la dirección URL que contiene la dirección IP del puerto de red de administración del dispositivo.

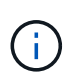

Si tiene una conexión directa con el puerto de gestión del dispositivo, utilice https://169.254.0.1:8443 Para acceder a la página del instalador de dispositivos de StorageGRID.

7. En el instalador de dispositivos StorageGRID, confirme que el dispositivo está en modo de mantenimiento.

A This node is in maintenance mode. Perform any required maintenance procedures. If you want to exit maintenance mode manually to resume normal operation, go to Advanced > Reboot Controller to reboot the controller.

- 8. Realice las tareas de mantenimiento necesarias.
- Después de completar las tareas de mantenimiento, salga del modo de mantenimiento y reanude el funcionamiento normal del nodo. En el instalador del dispositivo StorageGRID, seleccione Avanzado > Reiniciar controlador y, a continuación, seleccione Reiniciar en StorageGRID.

| Home    | Configure Networking - | Configure Hardware 🗸 | Monitor Installation | Advanced -                    |
|---------|------------------------|----------------------|----------------------|-------------------------------|
| Reboot  | Controller             |                      |                      | RAID Mode<br>Upgrade Firmware |
| Request | a controller reboot.   |                      |                      | Reboot Controller             |

El dispositivo puede tardar hasta 20 minutos en reiniciarse y volver a unirse a la cuadrícula. Para confirmar que el reinicio ha finalizado y que el nodo ha vuelto a unirse a la cuadrícula, vuelva a Grid Manager. La

página **NODES** debe mostrar un estado normal (icono de marca de verificación verde  $\bigvee$  a la izquierda del nombre del nodo) del nodo del dispositivo, lo que indica que no hay ninguna alerta activa y que el nodo está conectado a la cuadrícula.

| DASHBOARD     | Nedee                                 |                   |                      |                          |                      |
|---------------|---------------------------------------|-------------------|----------------------|--------------------------|----------------------|
| ALERTS 🤗 🔨 🔨  | Nodes                                 |                   |                      |                          |                      |
| Current       | View the list and status of sites and | grid nodes.       |                      |                          |                      |
| Resolved      | Saarch                                | 0                 |                      |                          |                      |
| Silences      |                                       | ~                 |                      |                          | Total node count: 14 |
| Rules         | Name 😧 💠 T                            | ype ≑             | Object data used 🥹 🝦 | Object metadata used 💡 💠 | CPU usage 😮 💠        |
| Email setup   |                                       |                   |                      |                          |                      |
| NODES         | StorageGRID Deployment G              | rid               | 0%                   | 0%                       |                      |
| TENANTS       | ↑ Data Center 1 S                     | ite               | 0%                   | 0%                       | -                    |
|               | 🔗 DC1-ADM1 P                          | rimary Admin Node |                      | -                        | 21%                  |
| CONFIGURATION | DC1-ARC1 A                            | rchive Node       | -                    | _                        | 8%                   |
| MAINTENANCE   | U DEFAILET A                          | chive house       |                      |                          |                      |
| SUPPORT       | 🕑 DC1-G1 G                            | ateway Node       |                      | _                        | 10%                  |
|               | 🖉 DC1-S1 S                            | torage Node       | 0%                   | 0%                       | 29%                  |
|               |                                       |                   |                      |                          |                      |

## Cambie la configuración de MTU

Puede cambiar la configuración de MTU que asigne al configurar las direcciones IP para el nodo del dispositivo.

## Acerca de esta tarea

El valor de MTU de la red debe coincidir con el valor configurado en el puerto del switch al que está conectado el nodo. De lo contrario, pueden ocurrir problemas de rendimiento de red o pérdida de paquetes.

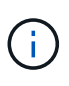

( ; )

Para obtener el mejor rendimiento de red, todos los nodos deben configurarse con valores MTU similares en sus interfaces de Grid Network. La alerta **Red de cuadrícula MTU** se activa si hay una diferencia significativa en la configuración de MTU para la Red de cuadrícula en nodos individuales. No es necesario que los valores de MTU sean los mismos para todos los tipos de red.

Para cambiar la configuración de MTU sin reiniciar el nodo del dispositivo, Utilice la herramienta Cambiar IP.

Si la red de cliente o administrador no se configuró en el instalador de dispositivos de StorageGRID durante la instalación inicial, Cambie la configuración de MTU con el modo de mantenimiento.

## Cambie la configuración de MTU mediante la herramienta Cambiar IP

## Antes de empezar

Usted tiene la Passwords.txt Archivo para utilizar la herramienta Cambiar IP.

## Pasos

Acceda a la herramienta Cambiar IP y actualice la configuración de MTU como se describe en "Cambie la configuración de red de los nodos".

## Cambie la configuración de MTU con el modo de mantenimiento

Cambie la configuración de MTU mediante el modo de mantenimiento si no puede acceder a estas opciones con la herramienta Cambiar IP.

## Antes de empezar

El aparato se ha estado "se colocó en modo de mantenimiento".

## Pasos

- 1. En el instalador del dispositivo StorageGRID, seleccione Configurar redes > Configuración IP.
- 2. Realice los cambios deseados en la configuración de MTU para la red de grid, la red de administración y la red de cliente.
- 3. Cuando esté satisfecho con los ajustes, seleccione Guardar.
- 4. Si este procedimiento se completó correctamente y tiene procedimientos adicionales que realizar mientras el nodo se encuentra en modo de mantenimiento, realice ahora. Cuando haya terminado, o si ha experimentado algún fallo y desea volver a empezar, seleccione Avanzado > Reiniciar controlador y, a continuación, seleccione una de estas opciones:
  - Seleccione Reiniciar en StorageGRID
  - Seleccione Reiniciar en el modo de mantenimiento para reiniciar el controlador con el nodo restante en modo de mantenimiento. Seleccione esta opción si ha experimentado algún error durante el procedimiento y desea volver a empezar. Cuando el nodo termine de reiniciarse en el modo de mantenimiento, reinicie desde el paso adecuado del procedimiento en que falló.

| lome    | Configure Networking 👻 | Configure Hardware 👻 | Monitor Installation | Advanced -       |
|---------|------------------------|----------------------|----------------------|------------------|
| Reboot  | Controller             |                      |                      | RAID Mode        |
| Request | a controller reboot.   |                      |                      | Reboot Controlle |

El dispositivo puede tardar hasta 20 minutos en reiniciarse y volver a unirse a la cuadrícula. Para confirmar que el reinicio ha finalizado y que el nodo ha vuelto a unirse a la cuadrícula, vuelva a Grid Manager. La página **NODES** debe mostrar un estado normal (icono de marca de verificación verde

a la izquierda del nombre del nodo) del nodo del dispositivo, lo que indica que no hay ninguna alerta activa y que el nodo está conectado a la cuadrícula.

| DASHBOARD     | Nicolaa                           |                    |                      |                          |                      |
|---------------|-----------------------------------|--------------------|----------------------|--------------------------|----------------------|
| ALERTS 🥝 🔨 🧥  | Nodes                             |                    |                      |                          |                      |
| Current       | View the list and status of sites | and grid nodes.    |                      |                          |                      |
| Resolved      | Search                            | 0                  |                      |                          |                      |
| Silences      | - Section 4                       | ~                  |                      |                          | Total node count: 14 |
| Rules         | Name 😧 💠                          | Туре 💠             | Object data used 🥝 💠 | Object metadata used 😢 💠 | CPU usage 😮 💠 🗍      |
| Email setup   |                                   |                    |                      |                          |                      |
| NODES         | StorageGRID Deployment            | Grid               | 0%                   | 0%                       | -                    |
| TENANTS       | ↑ Data Center 1                   | Site               | 0%                   | 0%                       | -                    |
| ILM ~         | DC1-ADM1                          | Primary Admin Node |                      | -                        | 21%                  |
| CONFIGURATION |                                   |                    |                      |                          |                      |
| MAINTENANCE   | OC1-ARC1                          | Archive Node       | -                    | —                        | 8%                   |
| SUPPORT       | Ø DC1-G1                          | Gateway Node       |                      | -                        | 10%                  |
|               | Ø DC1-S1                          | Storage Node       | 0%                   | 0%                       | 29%                  |

## Comprobar la configuración del servidor DNS

Puede comprobar y cambiar temporalmente los servidores DNS que está utilizando actualmente este nodo del dispositivo.

## Antes de empezar

El aparato se ha estado "se colocó en modo de mantenimiento".

## Acerca de esta tarea

Es posible que deba cambiar la configuración del servidor DNS si un dispositivo cifrado no puede conectarse al servidor de gestión de claves (KMS) o al clúster KMS porque el nombre de host del KMS se especificó como un nombre de dominio en lugar de una dirección IP. Cualquier cambio realizado en la configuración de DNS del dispositivo es temporal y se pierde al salir del modo de mantenimiento. Para que estos cambios sean permanentes, especifique los servidores DNS en Grid Manager (**MAINTENANCE > Network > servidores DNS**).

- Los cambios temporales en la configuración DNS sólo son necesarios para los dispositivos cifrados por nodo en los que el servidor KMS se define mediante un nombre de dominio completo, en lugar de una dirección IP, para el nombre de host.
- Cuando un dispositivo cifrado por nodo se conecta a un KMS mediante un nombre de dominio, debe conectarse a uno de los servidores DNS definidos para la cuadrícula. A continuación, uno de estos servidores DNS convierte el nombre de dominio en una dirección IP.
- Si el nodo no puede acceder a un servidor DNS para la cuadrícula, o si cambió la configuración de DNS para toda la cuadrícula cuando un nodo de dispositivo cifrado por nodo estaba desconectado, el nodo no puede conectarse al KMS. Los datos cifrados en el dispositivo no se pueden descifrar hasta que se resuelva el problema de DNS.

Para resolver un problema de DNS que impide la conexión de KMS, especifique la dirección IP de uno o más servidores DNS en el instalador de dispositivos de StorageGRID. Estas configuraciones temporales de DNS permiten que el dispositivo se conecte al KMS y descifre los datos en el nodo.

Por ejemplo, si el servidor DNS de la cuadrícula cambia mientras un nodo cifrado estaba fuera de línea, el nodo no podrá acceder al KMS cuando vuelva a estar en línea, porque todavía está utilizando los valores DNS anteriores. La introducción de la nueva dirección IP del servidor DNS en el instalador de dispositivos de StorageGRID permite que una conexión KMS temporal descifre los datos del nodo.

## Pasos

- 1. En el instalador de dispositivos StorageGRID, seleccione **Configurar redes > Configuración de DNS**.
- 2. Compruebe que los servidores DNS especificados sean correctos.

| DNS Servers                                    |                                                                         |     |
|------------------------------------------------|-------------------------------------------------------------------------|-----|
| A Configuration changes made on this page will | not be passed to the StorageGRID software after appliance installation. |     |
| Servers                                        |                                                                         |     |
| Server 1                                       | 10.224.223.135                                                          | ×   |
| Server 2                                       | 10.224.223.136                                                          | + × |
|                                                | Cancel Save                                                             |     |

3. Si es necesario, cambie los servidores DNS.

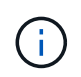

Los cambios realizados en la configuración de DNS son temporales y se pierden al salir del modo de mantenimiento.

4. Cuando esté satisfecho con la configuración temporal de DNS, seleccione Guardar.

El nodo utiliza la configuración del servidor DNS especificada en esta página para volver a conectarse al KMS, lo que permite descifrar los datos del nodo.

- 5. Tras descifrar los datos del nodo, reinicie el nodo. En el instalador del dispositivo StorageGRID, seleccione **Avanzado > Reiniciar controlador** y, a continuación, seleccione una de estas opciones:
  - Seleccione Reiniciar en StorageGRID para reiniciar el controlador con el nodo que vuelve a unir la cuadrícula. Seleccione esta opción si hizo trabajo en modo de mantenimiento y está listo para devolver el nodo a su funcionamiento normal.
  - Seleccione Reiniciar en el modo de mantenimiento para reiniciar el controlador con el nodo restante en modo de mantenimiento. (Esta opción solo está disponible si la controladora se encuentra en modo de mantenimiento). Seleccione esta opción si hay otras operaciones de mantenimiento que debe realizar en el nodo antes de volver a unir la cuadrícula.

| lome    | Configure Networking - | Configure Hardware 👻 | Monitor Installation | Advanced -        |
|---------|------------------------|----------------------|----------------------|-------------------|
| Pehoot  | Controller             |                      |                      | RAID Mode         |
| CEDUUL  | Controller             |                      |                      | Upgrade Firmware  |
| lequest | a controller reboot.   |                      |                      | Reboot Controller |

()

Cuando el nodo se reinicia y se vuelve a unir a la cuadrícula, utiliza los servidores DNS de todo el sistema enumerados en Grid Manager. Después de volver a unirse a la cuadrícula, el dispositivo ya no utilizará los servidores DNS temporales especificados en el instalador de dispositivos StorageGRID mientras el dispositivo estaba en modo de mantenimiento.

El dispositivo puede tardar hasta 20 minutos en reiniciarse y volver a unirse a la cuadrícula. Para confirmar que el reinicio ha finalizado y que el nodo ha vuelto a unirse a la cuadrícula, vuelva a Grid Manager. La página **NODES** debe mostrar un estado normal (icono de marca de verificación verde

a la izquierda del nombre del nodo) del nodo del dispositivo, lo que indica que no hay ninguna alerta activa y que el nodo está conectado a la cuadrícula.

| DASHBOARD     | Nodes                                                                                                    |                      |                      |                          |                      |
|---------------|----------------------------------------------------------------------------------------------------|----------------------|----------------------|--------------------------|----------------------|
| ALERTS 🥪 🔨    | Nouco                                                                                                    |                      |                      |                          |                      |
| Current       | View the list and status of sites                                                                                                    | and grid nodes.      |                      |                          |                      |
| Resolved      | and the second second s | 0                    |                      |                          |                      |
| Silences      | Search                                                                                                    | 4                    |                      |                          | Total node count: 14 |
| Rules         | Name 😧 💠                                                                                                    | Туре 🗢               | Object data used 🧿 🗢 | Object metadata used 💡 💠 | CPU usage 😮 💠 🕯      |
| Email setup   |                                                                                                    |                      |                      |                          |                      |
| NODES         | StorageGRID Deployment                                                                                                    | Grid                 | 0%                   | 0%                       | -                    |
| TENANTS       | ▲ Data Center 1                                                                                                    | Site                 | 0%                   | 0%                       | -                    |
| ILM Y         |                                                                                                    | Primary Admin Node   |                      |                          | 2106                 |
| CONFIGURATION | OCI-ADMI                                                                                                    | Finally Administrate |                      |                          | 2170                 |
| MAINTENANCE   | Ø DC1-ARC1                                                                                                    | Archive Node         | -                    | -                        | 8%                   |
| SUPPORT       | Ø DC1-G1                                                                                                    | Gateway Node         | -                    |                          | 10%                  |
|               | Ø DC1-S1                                                                                                    | Storage Node         | 0%                   | 0%                       | 29%                  |
|               |                                                                                                    |                      |                      |                          |                      |

## Actualizar referencias de direcciones MAC

En algunos casos, es posible que necesite actualizar las referencias de direcciones MAC después de reemplazar un dispositivo.

## Acerca de esta tarea

Si alguna de las interfaces de red de un dispositivo que va a sustituir está configurada para DHCP, es posible que deba actualizar las asignaciones de permisos DHCP permanentes en los servidores DHCP para hacer referencia a las direcciones MAC del dispositivo de reemplazo. La actualización garantiza que el dispositivo de reemplazo tenga asignadas las direcciones IP esperadas.

## Pasos

- 1. Localice la etiqueta en la parte frontal del aparato. La etiqueta enumera la dirección MAC del puerto de gestión BMC del dispositivo.
- 2. Para determinar la dirección MAC del puerto de red de administración, debe agregar 2 al número hexadecimal de la etiqueta.

Por ejemplo, si la dirección MAC de la etiqueta termina en **09**, la dirección MAC del puerto de administración finalizará en **0B**. Si la dirección MAC de la etiqueta termina en **(y)FF**, la dirección MAC del puerto de administración finalizará en **(y+1)01**.

Puede realizar este cálculo fácilmente abriendo Calculadora en Windows, establecerlo en modo Programador, seleccionando hex, escribiendo la dirección MAC y, a continuación, escribiendo + 2 =.

3. Solicite al administrador de red que asocie el DNS/red y la dirección IP del dispositivo que ha quitado con la dirección MAC del dispositivo de reemplazo.

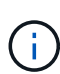

Debe asegurarse de que todas las direcciones IP del dispositivo original se han actualizado antes de aplicar alimentación al dispositivo de sustitución. De lo contrario, el dispositivo obtendrá nuevas direcciones IP de DHCP cuando se arranca y es posible que no pueda volver a conectarse a StorageGRID. Este paso se aplica a todas las redes StorageGRID conectadas al dispositivo.

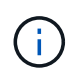

Si el dispositivo original utilizaba una dirección IP estática, el dispositivo nuevo adoptará automáticamente las direcciones IP del dispositivo que ha quitado.

## Supervise el cifrado del nodo en modo de mantenimiento

Si habilitó el cifrado de nodos para el dispositivo durante la instalación, puede supervisar el estado de cifrado del nodo de cada nodo de dispositivo, incluidos el estado del cifrado del nodo y detalles del servidor de gestión de claves (KMS).

Consulte "Configuración de servidores de gestión de claves" Para obtener información sobre la implementación de KMS para dispositivos StorageGRID.

## Antes de empezar

- Ha habilitado el cifrado de nodos para el dispositivo durante la instalación. No se puede habilitar el cifrado de nodo después de instalar el dispositivo.
- Ya tienes "puso el aparato en modo de mantenimiento".

## Pasos

1. En el instalador del dispositivo StorageGRID, seleccione **Configurar hardware > cifrado de nodos**.

#### Node Encryption

Node encryption allows you to use an external key management server (KMS) to encrypt all StorageGRID data on this appliance. If node encryption is enabled for the appliance and a KMS is configured for the site, you cannot access any data on the appliance unless the appliance can communicate with the KMS.

| Encryption Status                     |                                                                                                    |
|---------------------------------------|----------------------------------------------------------------------------------------------------|
| A You can only enable node encryption | on for an appliance during installation. You cannot enable or disable the node encryption setting after the appliance is installed. |
| Enable node encryption                | ✓ Save                                                                                                    |
| Key Management Server Details         |                                                                                                    |

View the status and configuration details for the KMS that manages the encryption key for this appliance. You must use the Grid Manager to make configuration changes.

| KMS display name   | thales                                                           |   |
|--------------------|------------------------------------------------------------------|---|
|                    |                                                                  |   |
| External key UID   | 41b0306abcce451facfce01b1b4870ae1c1ec6bd5e3849d790223766baf35c57 |   |
|                    |                                                                  |   |
| Hostnames          | 10.96.99.164                                                     |   |
|                    | 10.96.99.165                                                     |   |
|                    |                                                                  |   |
| Port               | 5696                                                             |   |
|                    |                                                                  |   |
| Server certificate |                                                                  | > |
|                    |                                                                  |   |
| Client certificate |                                                                  | > |
|                    |                                                                  |   |

#### Clear KMS Key

A Do not clear the KMS key if you need to access or preserve any data on this appliance.

If you want to reinstall this appliance node (for example, in another grid), you must clear the KMS key. When the KMS key is cleared, all data on this appliance is deleted

Clear KMS Key and Delete Data

La página cifrado de nodos incluye tres secciones:

- El estado de cifrado muestra si el cifrado de nodos está habilitado o deshabilitado para el dispositivo.
- Detalles del servidor de gestión de claves muestra información sobre el KMS que se utiliza para cifrar el dispositivo. Puede expandir las secciones de certificados de servidor y cliente para ver los detalles y el estado del certificado.
  - Para solucionar problemas con los propios certificados, como renovar certificados caducados, consulte "Instrucciones para configurar KMS".
  - Si hay problemas inesperados al conectarse a los hosts KMS, compruebe que "Los servidores DNS son correctos" y eso "la red del dispositivo está configurada correctamente".
  - Si no puede resolver problemas de certificado, póngase en contacto con el soporte técnico.
- · Clear KMS Key deshabilita el cifrado de nodos para el dispositivo, elimina la asociación entre el dispositivo y el servidor de gestión de claves configurado para el sitio StorageGRID y elimina todos los datos del dispositivo. Debe Borre la clave KMS Antes de poder instalar el dispositivo en otro sistema StorageGRID.

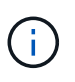

Al borrar la configuración de KMS se eliminan los datos del dispositivo, lo que hace que no se pueda acceder a ellos de forma permanente. Estos datos no se pueden recuperar.

- Cuando haya terminado de comprobar el estado de cifrado de nodo, reinicie el nodo. En el instalador del dispositivo StorageGRID, seleccione Avanzado > Reiniciar controlador y, a continuación, seleccione una de estas opciones:
  - Seleccione Reiniciar en StorageGRID para reiniciar el controlador con el nodo que vuelve a unir la cuadrícula. Seleccione esta opción si hizo trabajo en modo de mantenimiento y está listo para devolver el nodo a su funcionamiento normal.
  - Seleccione Reiniciar en el modo de mantenimiento para reiniciar el controlador con el nodo restante en modo de mantenimiento. (Esta opción solo está disponible si la controladora se encuentra en modo de mantenimiento). Seleccione esta opción si hay otras operaciones de mantenimiento que debe realizar en el nodo antes de volver a unir la cuadrícula.

| Home    | Configure Networking - | Configure Hardware - | Monitor Installation | Advanced -                    |
|---------|------------------------|----------------------|----------------------|-------------------------------|
| Reboot  | Controller             |                      |                      | RAID Mode<br>Upgrade Firmware |
| Request | a controller reboot.   |                      |                      | Reboot Controller             |

El dispositivo puede tardar hasta 20 minutos en reiniciarse y volver a unirse a la cuadrícula. Para confirmar que el reinicio ha finalizado y que el nodo ha vuelto a unirse a la cuadrícula, vuelva a Grid Manager. La página **NODES** debe mostrar un estado normal (icono de marca de verificación verde

a la izquierda del nombre del nodo) del nodo del dispositivo, lo que indica que no hay ninguna alerta activa y que el nodo está conectado a la cuadrícula.

| DASHBOARD     | Nicolaa                           |                    |                      |                          |                      |
|---------------|-----------------------------------|--------------------|----------------------|--------------------------|----------------------|
| ALERTS 🥝 🧄 🧄  | Nodes                             |                    |                      |                          |                      |
| Current       | View the list and status of sites | and grid nodes.    |                      |                          |                      |
| Resolved      | Search                            | 0                  |                      |                          |                      |
| Silences      | - Section 4                       | ~                  |                      |                          | Total node count: 14 |
| Rules         | Name 😧 💠                          | Туре 💠             | Object data used 🥹 💠 | Object metadata used 🔞 💠 | CPU usage 😮 💠 🗍      |
| Email setup   |                                   |                    |                      |                          |                      |
| NODES         | StorageGRID Deployment            | Grid               | 0%                   | 0%                       | -                    |
| TENANTS       | ↑ Data Center 1                   | Site               | 0%                   | 0%                       | -                    |
| ILM ~         | DC1-ADM1                          | Primary Admin Node |                      | _                        | 21%                  |
| CONFIGURATION |                                   |                    |                      |                          |                      |
| MAINTENANCE   | OC1-ARC1                          | Archive Node       | -                    |                          | 8%                   |
| SUPPORT       | Ø DC1-G1                          | Gateway Node       |                      | -                        | 10%                  |
|               | Ø DC1-S1                          | Storage Node       | 0%                   | 0%                       | 29%                  |

## Borrar configuración de servidor de gestión de claves

Al borrar la configuración del servidor de gestión de claves (KMS), se deshabilita el cifrado de nodos en el dispositivo. Tras borrar la configuración de KMS, los datos del dispositivo se eliminan de forma permanente y ya no se puede acceder a ellos. Estos datos no se pueden recuperar.

## Antes de empezar

Si necesita conservar datos en el dispositivo, debe realizar un procedimiento de retirada del nodo o clonar el nodo antes de borrar la configuración de KMS.

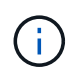

Cuando se borra KMS, los datos del dispositivo se eliminan de forma permanente y ya no se puede acceder a ellos. Estos datos no se pueden recuperar.

"Retire el nodo" Para mover los datos que contiene a otros nodos en StorageGRID.

## Acerca de esta tarea

Al borrar la configuración de KMS del dispositivo, se deshabilita el cifrado de nodos y se elimina la asociación entre el nodo del dispositivo y la configuración de KMS del sitio StorageGRID. Los datos del dispositivo se eliminan y el dispositivo se deja en estado previo a la instalación. Este proceso no se puede revertir.

Debe borrar la configuración de KMS:

 Antes de poder instalar el dispositivo en otro sistema StorageGRID, que no utiliza un KMS o que utiliza un KMS diferente.

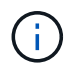

No borre la configuración de KMS si planea reinstalar un nodo de dispositivo en un sistema StorageGRID que utilice la misma clave de KMS.

- Antes de poder recuperar y volver a instalar un nodo en el que se perdió la configuración de KMS y la clave KMS no se puede recuperar.
- Antes de devolver cualquier aparato que se haya utilizado anteriormente en su centro.

• Después de retirar un dispositivo con el cifrado de nodos habilitado.

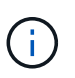

Retire el dispositivo antes de borrar KMS para mover sus datos a otros nodos del sistema StorageGRID. La eliminación de KMS antes de retirar el dispositivo provocará la pérdida de datos y podría hacer que el dispositivo deje de funcionar.

## Pasos

1. Abra un explorador e introduzca una de las direcciones IP para la controladora de computación del dispositivo.

## https://Controller\_IP:8443

*Controller\_IP* Es la dirección IP de la controladora de computación (no la controladora de almacenamiento) en cualquiera de las tres redes StorageGRID.

Aparece la página de inicio del instalador de dispositivos de StorageGRID.

2. Seleccione **Configurar hardware > cifrado de nodos**.

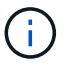

Si se borra la configuración de KMS, los datos del dispositivo se eliminarán permanentemente. Estos datos no se pueden recuperar.

- 3. En la parte inferior de la ventana, seleccione Borrar clave KMS y Eliminar datos.
- 4. Si está seguro de que desea borrar la configuración de KMS, escriba **clear** En el cuadro de diálogo de advertencia y seleccione **Borrar clave KMS y Eliminar datos**.

La clave de cifrado KMS y todos los datos se eliminan del nodo y el dispositivo se reinicia. Esto puede tardar hasta 20 minutos.

5. Abra un explorador e introduzca una de las direcciones IP para la controladora de computación del dispositivo.

### https://Controller IP:8443

*Controller\_IP* Es la dirección IP de la controladora de computación (no la controladora de almacenamiento) en cualquiera de las tres redes StorageGRID.

Aparece la página de inicio del instalador de dispositivos de StorageGRID.

- 6. Seleccione Configurar hardware > cifrado de nodos.
- Compruebe que el cifrado de nodos está desactivado y que la información de claves y certificados de Detalles del servidor de administración de claves y el control Borrar clave KMS y Eliminar datos se eliminan de la ventana.

El cifrado de nodos no se puede volver a habilitar en el dispositivo hasta que se vuelva a instalar en un grid.

## Después de terminar

Una vez que el dispositivo se haya reiniciado y haya verificado que se ha borrado KMS y que el dispositivo está en estado previo a la instalación, puede quitar físicamente el dispositivo del sistema de StorageGRID. Consulte "instrucciones para preparar el aparato para su reinstalación".

## Clonado de nodos de dispositivos

## Clonación de nodos del dispositivo: Información general

Puede clonar un nodo de dispositivo en StorageGRID para usar un dispositivo de diseño más reciente o más capacidades. La clonación transfiere toda la información sobre el nodo existente al nuevo dispositivo, proporciona un proceso de actualización de hardware fácil de llevar a cabo y ofrece una alternativa al decomisionado y la expansión para reemplazar dispositivos.

El clonado de nodos de dispositivos le permite sustituir fácilmente un nodo de dispositivos (origen) existente en el grid por un dispositivo compatible (destino) que forma parte del mismo sitio lógico de StorageGRID. El proceso transfiere todos los datos al dispositivo nuevo, situándolos en servicio para sustituir el nodo de dispositivo antiguo y dejar el dispositivo antiguo en estado previo a la instalación.

## ¿Por qué se debe clonar un nodo de dispositivo?

Puede clonar un nodo de dispositivo si necesita:

- Sustituya los aparatos que están llegando al final de su vida útil.
- Actualice los nodos existentes para aprovechar la tecnología de dispositivos mejorada.
- Aumente la capacidad de almacenamiento Grid sin cambiar el número de nodos de almacenamiento en el sistema StorageGRID.
- Mejore la eficiencia del almacenamiento, como, por ejemplo, cambiando el modo RAID de DDP-8 a DDP-16 o a RAID-6.
- Implementar de forma eficiente el cifrado de nodos para permitir el uso de servidores de gestión de claves externos (KMS).

## ¿Qué red StorageGRID se utiliza?

La clonación transfiere datos del nodo de origen directamente al dispositivo de destino mediante cualquiera de las tres redes de StorageGRID. La red de cuadrícula se utiliza normalmente, pero también puede utilizar la red de administración o la red de cliente si el dispositivo de origen está conectado a estas redes. Elija la red que se utilizará para clonar tráfico que ofrece el mejor rendimiento de transferencia de datos sin perjudicar el rendimiento de la red de StorageGRID y la disponibilidad de los datos.

Al instalar el dispositivo de repuesto, debe especificar direcciones IP temporales para la conexión StorageGRID y la transferencia de datos. Como el dispositivo de reemplazo formará parte de las mismas redes que el nodo del dispositivo al que sustituye, debe especificar direcciones IP temporales para cada una de estas redes en el dispositivo de reemplazo.

## Compatibilidad con el dispositivo de destino

Los dispositivos de reemplazo deben ser del mismo tipo que el nodo origen que sustituyen y ambos deben formar parte del mismo sitio lógico de StorageGRID.

- Un dispositivo de servicios de sustitución puede ser diferente al nodo de administración o al nodo de puerta de enlace que va a sustituir.
  - Puede clonar un dispositivo de nodo de origen SG100 a un dispositivo de destino de servicios SG1000 para que tenga mayor capacidad para el nodo de administración o el nodo de puerta de enlace.

 Puede clonar un dispositivo de nodo fuente SG1000 en un dispositivo objetivo de servicios SG100 para volver a instalar el SG1000 para una aplicación más exigente.

Por ejemplo, si un dispositivo de nodo de origen SG1000 se está utilizando como nodo de administración y desea utilizarlo como nodo de equilibrio de carga dedicado.

- La sustitución de un dispositivo de nodo de origen SG1000 por un dispositivo de destino de servicios SG100 reduce la velocidad máxima de los puertos de red de 100-GbE a 25-GbE.
- Los aparatos SG100 y SG1000 tienen diferentes conectores de red. Puede que sea necesario cambiar el tipo de dispositivo reemplazando los cables o los módulos SFP.
- Un dispositivo de almacenamiento de sustitución debe tener mayor capacidad que el nodo de almacenamiento que sustituye.
  - Si el dispositivo de almacenamiento objetivo tiene la misma cantidad de unidades que el nodo de origen, las unidades del dispositivo objetivo deben tener mayor capacidad (en TB).
  - Si tiene previsto utilizar el mismo modo RAID en el nodo de destino que se utilizó en el nodo de origen, O un modo RAID menos eficiente del almacenamiento (por ejemplo, cambiar de RAID 6 a DDP), las unidades del dispositivo de destino deben ser mayores (en TB) que las unidades del dispositivo de origen.
  - Si la cantidad de unidades estándar instaladas en un dispositivo de almacenamiento de destino es menor que la cantidad de unidades en el nodo de origen, debido a la instalación de unidades de estado sólido (SSD), la capacidad de almacenamiento general de las unidades estándar en el dispositivo de destino (en TB). Debe superar la capacidad total de la unidad funcional de todas las unidades en el nodo de almacenamiento de origen.

Por ejemplo, al clonar un dispositivo con nodos de almacenamiento de origen de SG5760 TB con 60 unidades a un dispositivo de destino SG6060 con 58 unidades estándar, deben instalarse unidades más grandes en el dispositivo de destino SG6060 antes de clonar para mantener la capacidad de almacenamiento. (Las dos ranuras de unidad que contienen SSD en el dispositivo de destino no se incluyen en la capacidad total de almacenamiento del dispositivo).

Sin embargo, si un dispositivo de nodo de origen SG5760 de 60 unidades está configurado con los pools de discos dinámicos SANtricity DDP-8, configurar un dispositivo de destino SG6060 de 58 unidades del mismo tamaño con DDP-16 podría convertir al dispositivo SG6060 en un destino clonado válido debido a la eficiencia mejorada del almacenamiento.

Puede ver información acerca del modo RAID actual del nodo del dispositivo de origen en la página **NODES** de Grid Manager. Seleccione la ficha **almacenamiento** del dispositivo.

La cantidad de volúmenes en un dispositivo de almacenamiento de destino debe ser mayor o igual que la cantidad de volúmenes en el nodo de origen. No se puede clonar un nodo de origen con volúmenes de almacenamiento de objetos 16 (rangedb) en un dispositivo de almacenamiento de destino con volúmenes de almacenamiento de objetos 12, incluso si el dispositivo de destino tiene más capacidad que el nodo de origen. La mayoría de los dispositivos de almacenamiento tienen volúmenes de almacenamiento de objetos de almacenamiento tienen volúmenes de almacenamiento de almacenamiento de almacenamiento de almacenamiento de almacenamiento de almacenamiento de almacenamiento de almacenamiento de objetos de almacenamiento SGF6112 que solo tiene 12 volúmenes de almacenamiento de objetos.

## ¿Qué información no se clona?

Las siguientes configuraciones de dispositivos no se transfieren al dispositivo de reemplazo durante el clonado. Debe configurarlos durante la configuración inicial del dispositivo de reemplazo.

Interfaz BMC

- Enlaces de red
- Estado de cifrado de nodos
- SANtricity System Manager (para nodos de almacenamiento)
- Modo RAID (para nodos de almacenamiento)

## ¿Qué problemas evitan la clonación?

Si se encuentra alguno de los siguientes problemas durante la clonado, el proceso de clonado se detiene y se genera un mensaje de error:

- · Configuración de red incorrecta
- Falta de conectividad entre los dispositivos de origen y de destino
- · Incompatibilidad de dispositivos de origen y de destino
- Para los nodos de almacenamiento, un dispositivo de sustitución con capacidad insuficiente

Debe resolver cada problema para que la clonación continúe.

## Consideraciones y requisitos para el clonado de nodos de dispositivos

Antes de clonar un nodo de dispositivo, debe comprender las consideraciones y los requisitos.

## Requisitos de hardware para el dispositivo de sustitución

Asegúrese de que el aparato de sustitución cumple los siguientes criterios:

- El nodo de origen (dispositivo que se va a reemplazar) y el dispositivo de destino (nuevo) deben ser del mismo tipo de dispositivo:
  - Solo puede clonar un dispositivo Admin Node o un dispositivo Gateway Node en un dispositivo de servicios nuevo.
  - Solo puede clonar un dispositivo Storage Node en un dispositivo de almacenamiento nuevo.
- Para los dispositivos de nodo de administración o nodo de pasarela, el dispositivo de nodo de origen y el dispositivo de destino no necesitan ser del mismo tipo de dispositivo; sin embargo, si se cambia el tipo de dispositivo, puede que sea necesario sustituir los cables o los módulos SFP.

Por ejemplo, puede sustituir un dispositivo de nodo SG1000 por un SG100 o sustituir un dispositivo SG100 por un dispositivo SG1000.

- Para los dispositivos Storage Node, el dispositivo del nodo de origen y el dispositivo de destino no necesitan ser del mismo tipo de dispositivo; sin embargo:
  - El dispositivo objetivo debe tener mayor capacidad de almacenamiento que el dispositivo de origen.

Por ejemplo, puede reemplazar un dispositivo de nodos SG5700 por un dispositivo SG6000.

 El dispositivo objetivo debe tener una cantidad de volúmenes de almacenamiento de objetos igual o superior a la del dispositivo de origen.

Por ejemplo, no se puede reemplazar un dispositivo de SG6000 nodos (volúmenes de almacenamiento de objetos 16) por un dispositivo SGF6112 (volúmenes de almacenamiento de objetos 12).

Póngase en contacto con su representante de ventas de StorageGRID, para obtener ayuda a la hora de elegir dispositivos de reemplazo compatibles para clonar nodos de dispositivos específicos en la instalación de StorageGRID.

## Prepare para clonar un nodo de dispositivo

Debe tener la siguiente información antes de clonar un nodo de dispositivo:

• Obtenga una dirección IP temporal para la red de red de su administrador de red para utilizarla con el dispositivo de destino durante la instalación inicial. Si el nodo de origen pertenece a una red de administrador o una red de cliente, obtenga direcciones IP temporales para estas redes.

Las direcciones IP temporales suelen estar en la misma subred que el dispositivo de nodo de origen que se clona y no son necesarias una vez finalizada la clonación. Los dispositivos de origen y destino deben conectarse al nodo de administrador principal de la StorageGRID para establecer una conexión de clonado.

 Determine qué red se utilizará para clonar tráfico de transferencia de datos que ofrezca el mejor rendimiento de transferencia de datos sin perjudicar el rendimiento de la red de StorageGRID ni la disponibilidad de los datos.

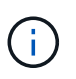

El uso de la red de administrador de 1 GbE para la transferencia de datos de clones provoca una clonación más lenta.

 Determinar si se usará el cifrado de nodos con un servidor de gestión de claves (KMS) en el dispositivo de destino, de manera que pueda habilitar el cifrado de nodos durante la instalación inicial del dispositivo de destino antes de realizar el clonado. Puede comprobar si el cifrado de nodo está activado en el nodo del dispositivo de origen como se describe en "habilitar el cifrado de nodo".

El nodo de origen y el dispositivo de destino pueden tener diferentes configuraciones de cifrado del nodo. El cifrado y el descifrado de datos se realizan automáticamente durante la transferencia de datos y cuando el nodo objetivo se reinicia y se une a la cuadrícula.

 Determine si el modo RAID del dispositivo de destino debe cambiarse desde su configuración predeterminada, por lo que puede especificar esta información durante la instalación inicial del dispositivo de destino antes de realizar la clonación. Puede ver información acerca del modo RAID actual del nodo del dispositivo de origen en la página NODES de Grid Manager. Seleccione la ficha almacenamiento del dispositivo.

El nodo de origen y el dispositivo de destino pueden tener diferentes ajustes de RAID.

- Planifique el tiempo suficiente para completar el proceso de clonación de nodos. Es posible que se necesiten varios días para transferir datos desde un nodo de almacenamiento operativo a un dispositivo de destino. Programe la clonación en el momento que minimice el impacto en su negocio.
- Solo debe clonar un nodo de dispositivo cada vez. La clonado puede evitar que ejecute otras funciones de mantenimiento de StorageGRID al mismo tiempo.
- Después de clonar un nodo de dispositivo, puede usar el dispositivo de origen que volvió a su estado de instalación previa como destino para clonar otro dispositivo de nodo compatible.

## Clone el nodo del dispositivo

El proceso de clonado puede tardar varios días en transferir datos entre el nodo de origen (dispositivo que se va a reemplazar) y el dispositivo de destino (nuevo).

## Antes de empezar

- Instaló el dispositivo de destino compatible en un armario o rack, conectó todos los cables y aplicó la alimentación.
- Ha verificado que la versión del instalador de dispositivos StorageGRID en el dispositivo de reemplazo coincide con la versión de software del sistema StorageGRID, actualizando el firmware del instalador de dispositivos StorageGRID, si es necesario.
- Configuró el dispositivo de destino, incluida la configuración de conexiones StorageGRID, SANtricity System Manager (solo dispositivos de almacenamiento) y la interfaz BMC.
  - Al configurar las conexiones StorageGRID, utilice las direcciones IP temporales.
  - Al configurar los enlaces de red, utilice la configuración del enlace final.

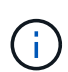

Deje el instalador de dispositivos StorageGRID abierto después de completar la configuración inicial del dispositivo de destino. Volverá a la página de instalador del dispositivo de destino después de iniciar el proceso de clonado del nodo.

- Opcionalmente, ha habilitado el cifrado de nodos para el dispositivo de destino.
- Opcionalmente ha configurado el modo RAID para el dispositivo de destino (solo dispositivos de almacenamiento).
- Ha revisado el "aspectos y requisitos para el clonado de nodos de dispositivos".

Solo debe clonar un nodo de dispositivo cada vez para mantener el rendimiento de la red StorageGRID y la disponibilidad de datos.

## Pasos

- 1. "Coloque el nodo de origen que está clonando en modo de mantenimiento".
- 2. En el instalador del dispositivo StorageGRID del nodo de origen, en la sección instalación de la página de inicio, seleccione **Activar clonación**.

La sección Primary Admin Node Connection se reemplaza por la sección Clone target node connection.

| etApp <sup>®</sup> StorageGRII                | D <sup>®</sup> Applian          | ce Installer                       |                            |                      |                                                   |
|-----------------------------------------------|---------------------------------|------------------------------------|----------------------------|----------------------|---------------------------------------------------|
| Home Configure Ne                             | tworking 👻                      | Configure Hardware 🕶               | Monitor Installation       | Advanced -           |                                                   |
| Home                                          |                                 |                                    |                            |                      |                                                   |
| This node is in maint<br>to Advanced > Reboot | enance mode<br>Controller to re | Perform any required mainte        | nance procedures. If you v | vant to exit mainter | nance mode manually to resume normal operation, g |
| This Node                                     |                                 |                                    |                            |                      |                                                   |
| Node type                                     | Storage                         | •                                  |                            |                      |                                                   |
| Node name                                     | hrmny2                          | -1-254-sn                          |                            |                      |                                                   |
|                                               | Car                             | icel .                             |                            |                      |                                                   |
| Clone target node con                         | nection                         | Ve                                 | )                          |                      |                                                   |
| Clone target node IP                          | 0.0.0.0                         |                                    |                            |                      |                                                   |
| Connection state                              | No connec                       | tion information available.        |                            |                      |                                                   |
|                                               | Car<br>Sa                       | ve                                 | J                          |                      |                                                   |
| Installation                                  |                                 |                                    |                            |                      |                                                   |
| Current state                                 | Waiting for<br>validation       | configuration and of clone target. |                            |                      |                                                   |
|                                               | Stint C                         | locing                             |                            |                      |                                                   |

3. Para **Clone el nodo de destino IP**, introduzca la dirección IP temporal asignada al nodo de destino para que la red la utilice para clonar el tráfico de transferencia de datos y, a continuación, seleccione **Guardar**.

Normalmente, introduzca la dirección IP para la red de cuadrícula, pero si necesita utilizar una red diferente para clonar tráfico de transferencia de datos, introduzca la dirección IP del nodo de destino en esa red.

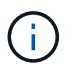

El uso de la red de administrador de 1 GbE para la transferencia de datos de clones provoca una clonación más lenta.

Después de configurar y validar el dispositivo de destino, en la sección instalación, **Iniciar clonación** se activa en el nodo de origen.

Si existen problemas que impiden la clonación, **Iniciar clonación** no está activado y los problemas que debe resolver se enumeran como **Estado de conexión**. Estos problemas se enumeran en la página inicial del instalador de dispositivos de StorageGRID tanto del nodo de origen como del dispositivo de destino. Sólo se muestra un problema a la vez y el estado se actualiza automáticamente a medida que cambian las condiciones. Resuelva todos los problemas de clonación para activar **Iniciar clonación**.

Cuando se activa **Iniciar clonación**, el **estado actual** indica la red StorageGRID que se seleccionó para clonar tráfico, junto con información acerca del uso de esa conexión de red. Consulte "Consideraciones y requisitos para el clonado de nodos de dispositivos".

- 4. Seleccione Iniciar clonación en el nodo de origen.
- 5. Supervise el progreso de la clonación con el instalador de dispositivos de StorageGRID en el nodo de origen o de destino.

El instalador de dispositivos StorageGRID en los nodos de origen y destino indica el mismo estado.

| Home                     | Configure Networking -          | Configure Hardware 🕶 | Monitor Installation | Advanced - |         |
|--------------------------|---------------------------------|----------------------|----------------------|------------|---------|
| Monito                   | r Cloning                       |                      |                      |            |         |
|                          | -                               |                      |                      |            |         |
|                          | ablink alone second relationsh  |                      |                      |            | Company |
| 1. Est                   | abiish cione peering relationsh | lib                  |                      |            | Complet |
| 1. Est                   | ne another node from this nod   | e                    |                      |            | Runnin  |
| 1. Est<br>2. Clo<br>Step | ne another node from this nod   | e<br>Progress        | Status               |            | Runnin  |

La página Monitor Cloning ofrece un progreso detallado de cada etapa del proceso de clonación:

- Establecer relación de clonaciones muestra el progreso de la configuración y la configuración de la clonación.
- **Clonar otro nodo de este nodo** muestra el progreso de la transferencia de datos. (Esta parte del proceso de clonación puede tardar varios días en completarse).
- Activar el nodo clonado y dejar este fuera de línea muestra el progreso de transferir el control al nodo de destino y colocar el nodo de origen en un estado de preinstalación, una vez finalizada la transferencia de datos.
- Si necesita terminar el proceso de clonación y devolver el nodo de origen al servicio antes de que se complete la clonación, en el nodo de origen vaya a la página inicial del instalador de dispositivos StorageGRID y seleccione Avanzado > Reiniciar controlador y, a continuación, seleccione Reiniciar en StorageGRID.

Si finaliza el proceso de clonación:

- El nodo de origen sale del modo de mantenimiento y se vuelve a unir a StorageGRID.
- El nodo de destino permanece en el estado previo a la instalación. Para reiniciar la clonación del nodo de origen, inicie de nuevo el proceso de clonación desde el paso 1.

Cuando finalice correctamente la clonación:

- · Los nodos de origen y destino intercambian direcciones IP:
  - El nodo de destino utiliza ahora las direcciones IP asignadas originalmente al nodo de origen para las redes Grid, Admin y Client.
  - El nodo de origen ahora utiliza la dirección IP temporal asignada inicialmente al nodo de destino.
- El nodo de destino sale del modo de mantenimiento y se une a StorageGRID, sustituyendo el nodo de origen.
- El dispositivo de origen está en estado preinstalado, como si lo hubiera hecho "lo preparó para su

### reinstalación".

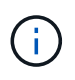

Si el dispositivo no se vuelve a unir a la cuadrícula, vaya a la página de inicio del instalador de dispositivos StorageGRID para el nodo de origen, seleccione \* Avanzado \* > \* Reiniciar controlador \* y, a continuación, seleccione \* Reiniciar en modo de mantenimiento \*. Cuando el nodo de origen se reinicie en modo de mantenimiento, repita el procedimiento de clonado del nodo.

• Los datos de usuario permanecen en el dispositivo de origen como opción de recuperación si se produce un problema inesperado en el nodo de destino. Una vez que el nodo de destino se ha vuelto a unir correctamente a StorageGRID, los datos del usuario en el dispositivo de origen están obsoletos y ya no se necesitan.

Los datos de usuarios obsoletos se sobrescriben al instalar o expandir el dispositivo de origen como un nodo nuevo en otro grid.

También es posible restablecer la configuración de la controladora en el dispositivo de origen para que estos datos no estén accesibles:

- a. Abra el "Instalador de dispositivos StorageGRID" Para el dispositivo de origen que utiliza la dirección IP temporal asignada inicialmente al nodo de destino.
- b. Selecciona Ayuda > Herramientas de soporte y depuración.
- c. Seleccione Restablecer configuración del controlador de almacenamiento.

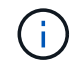

Si es necesario, comuníquese con el soporte técnico para obtener ayuda para restablecer la configuración de la controladora de almacenamiento.

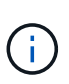

Sobrescribir los datos o restablecer la configuración de la controladora dificulta o imposibilita la recuperación de los datos desactualizados; sin embargo, ninguno de los dos métodos elimina de forma segura los datos del dispositivo de origen. Si se requiere un borrado seguro, utilice una herramienta o servicio de limpieza de datos para eliminar de forma permanente y segura los datos del dispositivo de origen.

Podrá:

- Utilice el dispositivo de origen como destino para las operaciones de clonado adicionales: No se requiere ninguna configuración adicional. Este dispositivo ya tiene la dirección IP temporal asignada que se especificó originalmente para el primer destino clonado.
- Instale y configure el dispositivo de origen como un nuevo nodo del dispositivo.
- Deseche el aparato de origen si ya no se utiliza con StorageGRID.

## Información de copyright

Copyright © 2024 NetApp, Inc. Todos los derechos reservados. Imprimido en EE. UU. No se puede reproducir este documento protegido por copyright ni parte del mismo de ninguna forma ni por ningún medio (gráfico, electrónico o mecánico, incluidas fotocopias, grabaciones o almacenamiento en un sistema de recuperación electrónico) sin la autorización previa y por escrito del propietario del copyright.

El software derivado del material de NetApp con copyright está sujeto a la siguiente licencia y exención de responsabilidad:

ESTE SOFTWARE LO PROPORCIONA NETAPP «TAL CUAL» Y SIN NINGUNA GARANTÍA EXPRESA O IMPLÍCITA, INCLUYENDO, SIN LIMITAR, LAS GARANTÍAS IMPLÍCITAS DE COMERCIALIZACIÓN O IDONEIDAD PARA UN FIN CONCRETO, CUYA RESPONSABILIDAD QUEDA EXIMIDA POR EL PRESENTE DOCUMENTO. EN NINGÚN CASO NETAPP SERÁ RESPONSABLE DE NINGÚN DAÑO DIRECTO, INDIRECTO, ESPECIAL, EJEMPLAR O RESULTANTE (INCLUYENDO, ENTRE OTROS, LA OBTENCIÓN DE BIENES O SERVICIOS SUSTITUTIVOS, PÉRDIDA DE USO, DE DATOS O DE BENEFICIOS, O INTERRUPCIÓN DE LA ACTIVIDAD EMPRESARIAL) CUALQUIERA SEA EL MODO EN EL QUE SE PRODUJERON Y LA TEORÍA DE RESPONSABILIDAD QUE SE APLIQUE, YA SEA EN CONTRATO, RESPONSABILIDAD OBJETIVA O AGRAVIO (INCLUIDA LA NEGLIGENCIA U OTRO TIPO), QUE SURJAN DE ALGÚN MODO DEL USO DE ESTE SOFTWARE, INCLUSO SI HUBIEREN SIDO ADVERTIDOS DE LA POSIBILIDAD DE TALES DAÑOS.

NetApp se reserva el derecho de modificar cualquiera de los productos aquí descritos en cualquier momento y sin aviso previo. NetApp no asume ningún tipo de responsabilidad que surja del uso de los productos aquí descritos, excepto aquello expresamente acordado por escrito por parte de NetApp. El uso o adquisición de este producto no lleva implícita ninguna licencia con derechos de patente, de marcas comerciales o cualquier otro derecho de propiedad intelectual de NetApp.

Es posible que el producto que se describe en este manual esté protegido por una o más patentes de EE. UU., patentes extranjeras o solicitudes pendientes.

LEYENDA DE DERECHOS LIMITADOS: el uso, la copia o la divulgación por parte del gobierno están sujetos a las restricciones establecidas en el subpárrafo (b)(3) de los derechos de datos técnicos y productos no comerciales de DFARS 252.227-7013 (FEB de 2014) y FAR 52.227-19 (DIC de 2007).

Los datos aquí contenidos pertenecen a un producto comercial o servicio comercial (como se define en FAR 2.101) y son propiedad de NetApp, Inc. Todos los datos técnicos y el software informático de NetApp que se proporcionan en este Acuerdo tienen una naturaleza comercial y se han desarrollado exclusivamente con fondos privados. El Gobierno de EE. UU. tiene una licencia limitada, irrevocable, no exclusiva, no transferible, no sublicenciable y de alcance mundial para utilizar los Datos en relación con el contrato del Gobierno de los Estados Unidos bajo el cual se proporcionaron los Datos. Excepto que aquí se disponga lo contrario, los Datos no se pueden utilizar, desvelar, reproducir, modificar, interpretar o mostrar sin la previa aprobación por escrito de NetApp, Inc. Los derechos de licencia del Gobierno de los Estados Unidos de América y su Departamento de Defensa se limitan a los derechos identificados en la cláusula 252.227-7015(b) de la sección DFARS (FEB de 2014).

## Información de la marca comercial

NETAPP, el logotipo de NETAPP y las marcas que constan en http://www.netapp.com/TM son marcas comerciales de NetApp, Inc. El resto de nombres de empresa y de producto pueden ser marcas comerciales de sus respectivos propietarios.